## 学内LAN接続マニュアル(MAC認証セグメント)

 $\sim$  Windows 8.1/Windows 10  $\sim$ 

情報科学センター

研究室の PC 等は以下の手順でネットワーク接続が可能となります。

・手順1:ネットワークの設定

手順2: MAC アドレスの登録

<手順1:ネットワークの設定>

手順1は、新規購入パソコンにおいては、既に設定されている場合がありますが、一部異なっている 場合も有りますので、必ず確認をお願いします。

また、無線LANルーター等を設置している場合は、無線LANルーターのIPアドレスを自動取得に する必要があります(購入直後や工場出荷時に戻した無線LANルーターは、ほとんどが自動取得となっています)。

スタートボタンを右クリックし、ファイル名を指定して実行を選択し、表示されたウィンドウの名前に「ncpa.cpl」と入力してOKボタンをクリックします。

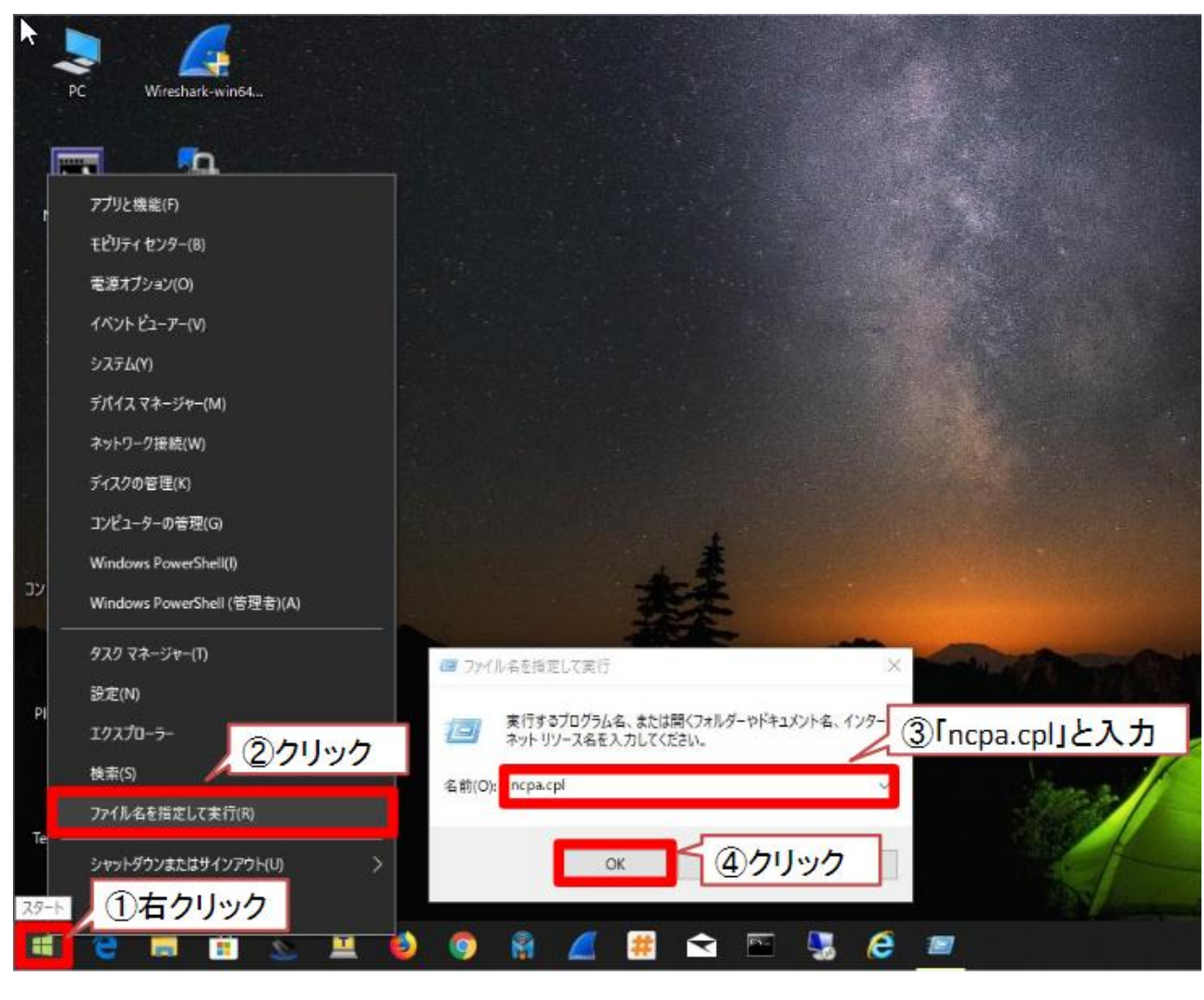

表示されたウィンドウの「イーサネット」(または「ローカルエリア接続」)を右クリックし、
 <プロパティ>をクリックします。

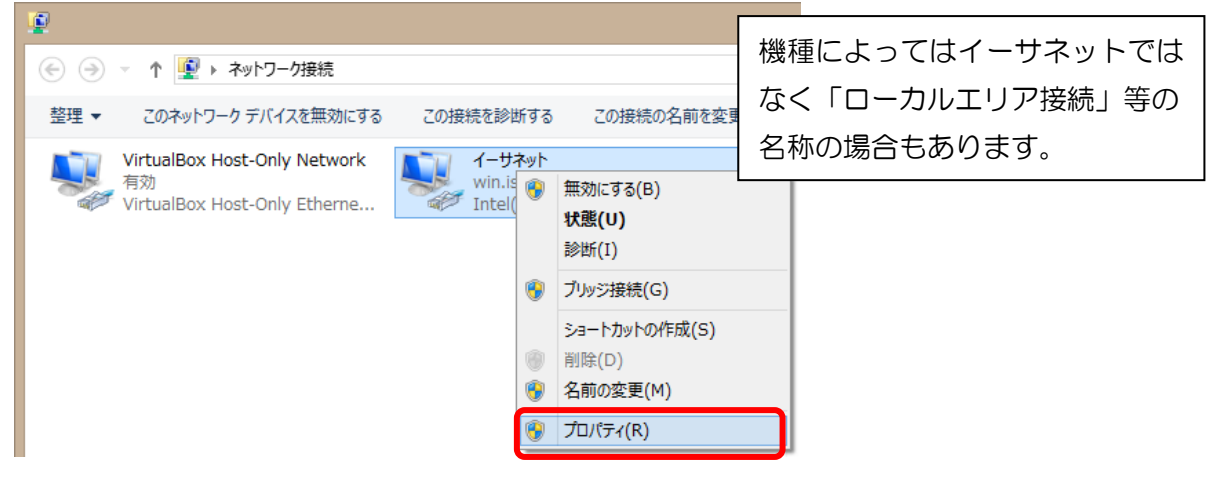

 「ローカルエリア接続のプロパティ」ウィンドウの「インターネット プロトコルバージョン4 (TCP/IPv4)」をクリックして青く反転させ、「プロパティ」をクリックします。

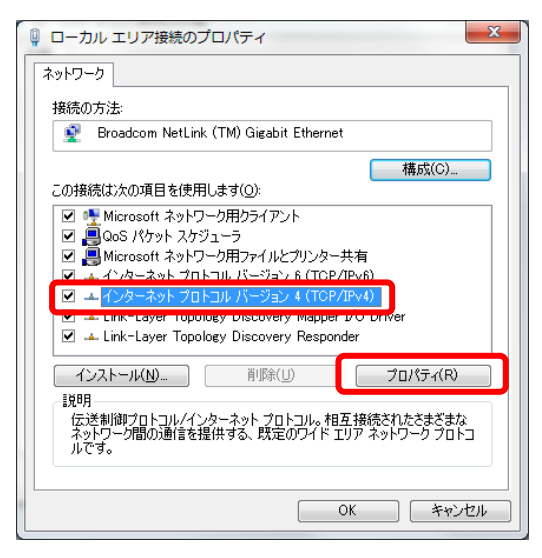

 「IP アドレスを自動的に取得する」と「DNS サーバのアドレスを自動的に取得する」にチェック を入れ、<OK>をクリックします。「ローカルエリア接続のプロパティ」画面で<閉じる>を クリックする事で設定が完了します。

| インターネット ブロトコル バージョン 4 (TCP/IPv4)のプロパティ 🛛 😵 💽          | ローカルエリア接続のプロパティ                                                                                                    |
|-------------------------------------------------------|----------------------------------------------------------------------------------------------------|
| 全般(代替の構成                                              | ネットワーク                                                                                                    |
| ネットワークでこの機能がサポートされている場合は、IP 設定を自動的に取得することがで           | 接続の方法                                                                                                    |
| きます。サポートされていない場合は、ネットワーク管理者に適切な IP 設定を問い合わせ<br>てください。 | 🔮 Broadcom NetLink (TM) Gigabit Ethernet                                                                                                    |
|                                                       | 構成(C)                                                                                                    |
| <ul> <li>IP アドレスを自動的(こ取得する(Q))</li> </ul>             | この接続は次の項目を使用します(Q):                                                                                                    |
| ○ 次の IP アドレスを使う(S):                                   | ☑ ■ Microsoft ネットワーク用クライアント                                                                                                    |
|                                                       | ✓ 書QOS バケット スケシューフ ✓ ■ Microsoft スットローク田ファイルとプロンター共有                                                                                                    |
| サフネットマスク(山):                                          | $\blacksquare \blacksquare Microsoft xyry yn yr yn yr yr yr yr yr yr yr yr yr yr yr yr yr $ |
| デフォルト ゲートウェイ(型):                                      | ✓ ▲ インターネット プロトコル バージョン 4 (TCP/IPv4)                                                                                                    |
|                                                       | 🗹 🔺 Link-Layer Topology Discovery Mapper I/O Driver                                                                                                    |
| ◎ DNS サーバーのアドレスを自動的に収得する(B)                           | Link-Layer Topology Discovery Responder                                                                                                    |
| 「ス切 UNS サーバーのアドレスを使う(E):                              |                                                                                                    |
|                                                       |                                                                                                    |
| 代替 DNS サーバー( <u>A</u> ):                              | した<br>伝送制御ブロトコル/インターネットプロトコル。相互接続されたさまざまな                                                                                                    |
| ○ 終了時(ご設定を検証する(L) 単 詳細調査定(V)_                         | ネットワーク間の通信を提供する、 既定のワイド エリア ネットワーク ブロトコ<br>ルです。                                                                                                    |
|                                                       |                                                                                                    |
| OK ++>セル                                              | OK キャンセル                                                                                                    |

<手順2:MAC アドレスの登録>

複数 PC がある場合、PC 毎に登録が必要となります。また、無線 LAN ルーターを使用している 場合は、無線 LAN ルーターの MAC アドレスが登録されるので 1 度の登録となります。

- 1. Edge 等のブラウザを起動後、アドレスバーに以下のURLを入力し、接続します。 https://rdsg.sec.senshu-u.ac.jp/user/
- 2. 以下の MAC アドレス登録システムの画面が表示されますので、情報科学センターで交付しているユーザーID およびパスワードを入力し「ログイン」をクリックします。

| c. <b>senshu-u.ac.jp</b> /user/ |               |
|---------------------------------|---------------|
|                                 |               |
| Japanese   English              |               |
| Ξ_                              | 専修大学          |
|                                 | MALアトレス登録ンステム |
|                                 |               |
|                                 | (●MAC認証       |
|                                 | ログイン          |
|                                 |               |

3. 画面左上の「新規申請」をクリックします。

| < ⇒ @         | https://rdsg.sec.senshu | ı-u.ac.jp/user/mac_applies/m | ain_ 🔎 🗕 🖒 <i>É</i> | ) 端末管理 - 専( | 修大学MACア ×   | - □<br>☆☆ | ×<br>55 55 |
|---------------|-------------------------|------------------------------|---------------------|-------------|-------------|-----------|------------|
| 端末管理          |                         |                              |                     |             |             |           |            |
| 新規申請          |                         |                              |                     |             |             | ログアウト     |            |
| 端末一覧:0<br>No. | 件                       | MACアドレス 🗸                    | 状態                  | 区分          | アカウント有効期限 🔺 | 編集        |            |
| <             |                         |                              |                     |             |             | :         | >          |
|               |                         |                              |                     |             |             |           |            |
|               |                         |                              |                     |             |             |           |            |

アクセスしている PC の MAC アドレスが自動表示されます (MAC アドレスが表示されない場合は「端末情報取得」ボタンをクリックしてください)。MAC アドレスが表示されている事を確認し、「申請」ボタンをクリックします。

| ++++                               |                                   |
|------------------------------------|-----------------------------------|
| 甲請者ID                              | ths9008                           |
| 湍末情報                               |                                   |
|                                    | 端末情報取得                            |
| MACアドレス ※<br>(例:00:00:00:00:00:00) | 28:d2:44:28:c3:e1 MACアドレスを取得しました。 |
| アカウント有効期限                          | 2018-03-04 00:00                  |
| ※は必須項目です。                          |                                   |

5. 確認画面が表示されますので「OK」をクリックします。

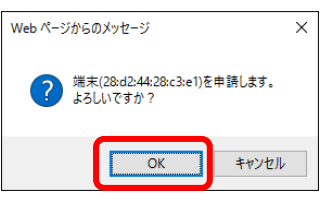

°°

6. 端末管理画面に戻りますので、MAC アドレスが登録されている事を確認し「ログアウト」を クリックします。

| Attps://rdsg.sec.senshu-u.ac.jp/user/mac_applies/n | nain_ 🎗 🗸 🔒 🖒 🤞 | 🍯 端末管理 - 専( | 多大学MACア ×        | - □ ×<br>命☆簗 🧐 |
|----------------------------------------------------|-----------------|-------------|------------------|----------------|
| 端末管理<br><sub>新規申請</sub>                            |                 |             |                  | ログアウト          |
| 28d24428c3e1を申請しました。                               |                 |             |                  |                |
| 端末一覧:1件<br>1 / 1 ページ                               |                 |             |                  |                |
|                                                    |                 |             |                  |                |
| 1                                                  | 登録済             | -           | 2018-03-04 00:00 |                |
| <                                                  |                 |             |                  | >              |

7. MAC アドレスを登録する事で、次回以降は直接インターネット接続が可能となります。 申請後、インターネット接続が可能となるまでに 1~2 分程度かかります。